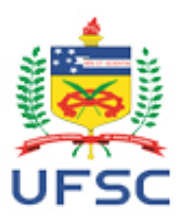

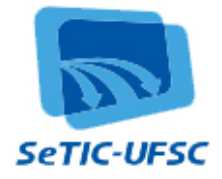

# Manual de Utilização – Sistema MONI

# Conteúdo

| 1.   | Objetivo                                             | 1 |
|------|------------------------------------------------------|---|
| 2.   | Informações sobre o aplicativo                       | 1 |
| 2.1. | Navegadores Web suportados:                          | 1 |
| 2.2. | Papéis desempenhados:                                | 1 |
| 3.   | Fluxo principal das ações                            | 2 |
| 4.   | Tela de Login (Sistema de Autenticação Centralizada) | 2 |
| 5.   | Página Inicial                                       | 4 |
| 6.   | Menu Supervisor                                      | 5 |
| 6.1. | Submenu Plano de Atividades                          | 5 |
| 6.2. | Submenu Horário da Monitoria                         | 5 |
| 6.3. | Submenu Atendimentos do Monitor                      | 6 |
| 6.4. | Submenu Controle de Frequência                       | 6 |
| 6.5. | Submenu Avaliação dos Estudantes                     | 7 |
| 6.6. | Submenu Relatório do Monitor                         | 7 |

# 1. Objetivo

O Sistema MONI foi desenvolvido com o objetivo de informatizar os registros de dados relativos ao Programa de Monitoria da UFSC.

# 2. Informações sobre o aplicativo

# 2.1. Navegadores Web suportados:

- Chrome versão 19 ou superior,
- Mozilla Firefox versão 11 ou superior,
- Internet Explorer versão 9 ou superior

# 2.2. Papéis desempenhados:

- 2.2.1. <u>Administrador do sistema (PROGRAD)</u>: é responsável pelos cadastros de permissões de acesso, de períodos e de mapas de ajuste inicial. Por liberações de alunos para monitoria, pela elaboração das listas de pagamentos e pelas alterações de parâmetros. Pode realizar cadastros de mapas de disciplina e alocações de monitores. Tem permissão somente de leitura para verificar termos de compromisso já arquivados virtualmente, horários, planos de atividades, relatórios de monitoria e avaliações.
- 2.2.2. <u>Departamento (servidor do Departamento ou Secretaria dos campi, cadastrado pelo</u> Administrador do Sistema): é responsável por realizar os cadastros de disciplinas e as alocações de monitores, pelo envio dos termos de compromisso e pelo desbloqueio do pagamento dos monitores sem frequência, após o dia 22 de cada mês. Tem

permissão somente de leitura para verificar relatórios, horários e planos de atividades dos monitores. Poderá imprimir termos de compromisso de monitores.

- 2.2.3. <u>Supervisor</u> (docente cadastrado para supervisionar o monitor): tem permissão para realizar o acompanhamento e a alteração da frequência, do relatório e do Plano de Atividades do monitor. Uma vez salva, a informação será disponibilizada no sistema para visualização dos demais interessados. Tem permissão somente de leitura da avaliação dos estudantes sobre a monitoria e dos atendimentos do monitor. Pode imprimir seu próprio certificado de supervisão.
- 2.2.4. <u>Monitor</u> (discente cadastrado no Sistema para exercer a monitoria): tem permissão para preencher e alterar o Plano de Atividades, a frequência, o Relatório do Monitor, o horário da monitoria e o registro de atendimento. E permissão de somente leitura e impressão do Termo de Compromisso e do certificado de monitoria.
- 2.2.5. <u>Aluno</u> (Qualquer estudante da UFSC interessado ou atendido pelo Programa de Monitoria): tem permissão para preencher a avaliação da monitoria. E permissão de somente leitura do Plano de Atividades e horários das monitorias

#### 3. Fluxo principal das ações

- 1. O supervisor revisa o Plano semestral de Atividades registrado no Sistema pelo seu monitor e o valida (este Plano deverá ser previamente elaborado pelo supervisor em conjunto com o monitor).
- No início do semestre, o supervisor deverá validar os horários de atendimentos registrados pelo monitor no Sistema. Caso haja alguma alteração, deverá igualmente validá-la, só então esta informação ficará visível a todos os estudantes. É, portanto, de fundamental importância que esteja atualizada.
- 3. O supervisor visualiza e acompanha os registros de atendimento do monitor.
- 4. O supervisor visualiza os registros das avaliações da monitoria feitos pelos estudantes atendidos. Em posse desta informação poderá praticar ações que corrijam eventuais problemas apontados.
- 5. Até o dia 22 de cada mês, o supervisor poderá validar ou corrigir a frequência do monitor. Caso não o faça, a informação registrada pelo monitor será utilizada para a geração da sua folha de pagamento. O valor da bolsa de monitoria é equivalente ao número de horas trabalhadas.
- 6. A PROGRAD efetuará o fechamento do mês e o Sistema de Bolsas fará o pagamento de acordo com as frequências informadas no MONI.
- 7. Até 30 dias após o encerramento do semestre, o supervisor poderá realizar a avaliação do Programa de Monitoria e sugerir ações à PROGRAD.
- 8. Após o desligamento do monitor, o supervisor terá até 30 dias para validar o Relatório deste Monitor. Uma vez validado, o relatório não poderá mais ser alterado. Também deverão ser validados os relatórios de monitores que não completarem o tempo previsto para a monitoria.
- 9. Será igualmente de 30 dias após o desligamento do monitor o prazo para o supervisor imprimir o seu certificado de supervisão.

#### 4. Tela de Login (Sistema de Autenticação Centralizada)

Para utilizar o aplicativo, abra este endereço no seu navegador:

http://moni.sistemas.ufsc.br/

Clique no local indicado.

|      | M€Ni                                                                                                    |  |
|------|----------------------------------------------------------------------------------------------------|--|
| Sist | ema de Monitoria                                                                                                    |  |
|      | Login                                                                                                    |  |
|      | Acesso ao sistema é através da tela de login da autenticação centralizada.                                            |  |
|      | Clique aqui para entrar na tela de login e acessar o sistema                                                          |  |
|      | Em caso de dúvidas, incidentes ou sugestões, entre em contato com o Administrador do sistema: PROGRAD, ramal<br>8307. |  |
|      |                                                                                                    |  |
|      |                                                                                                    |  |
|      |                                                                                                    |  |

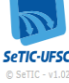

#### Figura 1 – Tela de Login

Será exibida a página de autenticação centralizada, que é comum a vários sistemas da UFSC:

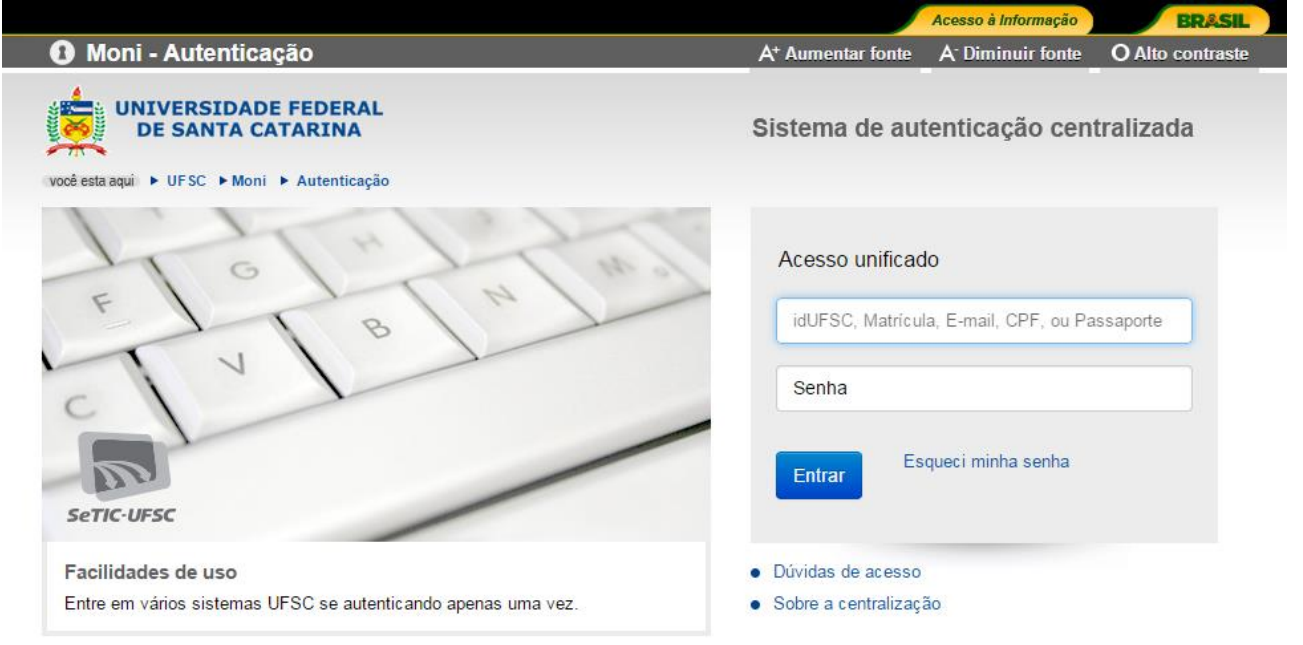

#### Figura 2 – Autenticação Centralizada

Para fazer o login, informe seu SIAPE, idUFSC, matrícula ou CPF e sua senha (a mesma senha utilizada em aplicativos como CAGR Web e PAAD).

Se você esqueceu a sua senha, essa mesma página da autenticação centralizada apresenta o seguinte link: Esqueci minha senha.

Clicando no link indicado, o aplicativo exibirá a seguinte página:

| Recuperação de senha      UNIVERSIDADE FEDERAL      DE SANTA CATARINA      Recuperação de senha      voĉé deve ter um e-mail cadastrado                                                                                                    |
|----------------------------------------------------------------------------------------------------|
| UNIVERSIDADE FEDERAL<br>DE SANTA CATARINA<br>Recuperação de senha<br>você deve ter um e-mail cadastrado                                                                                                    |
|                                                                                                    |
| Informações Seus dados pessoais                                                                                                    |
| <ul> <li>Antes de iniciar o procedimento de recuperação de senha, esteja ciento que vocé deve ter um e-mail cadastrado.</li> <li>Caso vocé estaja tendo problemas com seu cadastro ou acesso:</li> <li>Se vocé é um atumo e/ou teo za continar seu cadastro ou acesso:</li> <li>Se vocé é um atumo e/ou teo za continar seu cadastro e-mail;</li> <li>Os contatos dos cursos a distância ministrados pelo Moodie na UFSC estão disponíveis em thtp://duvidas setu; dire. Verindean. on o DAP (Departamento de Administrado de Pesau) da UFSC, entre em contato com o DAP (Departamento de Administrado ad e Pesau) da SEGESP para confirmar os eu e-mail;</li> </ul> |
| Caso seja orientado a contatar a SeTIC, acesse nosso formulário de atendimento.                                                                                                    |

#### Figura 3 - Página para recuperação de senha

Solicitando uma nova senha, ela será enviada para o e-mail que você indicou, e será a nova senha utilizada neste e em outros aplicativos da UFSC. Portanto, não solicite uma nova senha se você se lembrar daquela que utiliza para abrir os outros aplicativos, pois ela deverá ser a mesma.

Para envio de nova senha, escolha o tipo de informação que servirá para verificação de dados e preencha os campos. Poderão ser usados: CPF, passaporte, identidade, idUFSC, nome da mãe e e-mail.

Após preencher os campos solicitados, clique em Enviar. O aplicativo exibirá para você o email para o qual a nova senha foi enviada (se você não utiliza mais o endereço de e-mail exibido, deverá entrar em contato com a PRDHS para alterá-lo).

#### 5. Página Inicial do MONI – visão do supervisor

| MeNi                                                                                                    | Informática e Estatística | Sair       |
|----------------------------------------------------------------------------------------------------|---------------------------|------------|
| Supervisor                                                                                                    | Informatica e Estatística | San market |
| Controle de frequência Relatório do Monitor Plano de Atividades Horário da monitoria Avaliação dos Estudantes Atendimentos do Monitor |                           |            |
| Inicio                                                                                                    |                           |            |
| Bem vindo(a) Gertrudes Aparecida Dandolini.                                                                                           |                           |            |
| Os seguintes perfís de acesso estão ativos:<br>• Supervisor<br>• Usuário padrão                                                       |                           |            |
| O seguinte departamento está selecionado:<br>Informática e Estatística                                                                |                           |            |
| Em caso de dúvidas, incidentes ou sugestões, entre em contato com o Administrador do sistema: PROGRAD, ramal 8307.                    |                           |            |
| SETIC-UFSC<br>© SeTIC - v1.07                                                                                                    |                           |            |

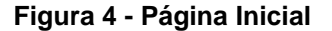

Ao fazer o login no sistema, é aberta a página inicial do MONI. Nesta página é mostrado o perfil de acesso que está ativo para a pessoa que se logou.

#### 6. Menu Supervisor

Este menu é mostrado aos usuários logados como supervisores. Apresenta as seguintes opções:

- Plano de Atividades: local onde o supervisor revisa e valida os planos de atividades registrados por seus monitores.
- Horário da Monitoria: local onde o supervisor valida os horários da monitoria registrados por seus monitores.
- Atendimentos do Monitor: local para o supervisor visualizar os registros dos atendimentos realizados (qualquer atividade realizada: como o preparo de materiais ou o atendimento às solicitações dos estudantes ou do supervisor).
- Controle de Frequência: Por meio deste botão, o supervisor poderá conferir, corrigir ou validar o registro da frequência dos monitores. O Programa de Monitoria da UFSC, disciplinado por Resolução, prevê o pagamento da bolsa por horas trabalhadas. A falta de revisão do supervisor implicará no pagamento da bolsa baseado nas informações registradas pelo monitor.
- Avaliação dos Estudantes: local para o supervisor visualizar as avaliações da monitoria realizadas pelos estudantes atendidos pelo Programa.
- **Relatório do Monitor:** local onde o supervisor poderá corrigir e validar o relatório de trabalho e avaliar seus monitores.

#### 6.1. Submenu Plano de Atividades

Clicar sobre a figura 🖉 para editar e validar o plano de atividades dos seus monitores.

| Supervisor                            |                                     |                                                                                                    |                    |        |  |
|---------------------------------------|-------------------------------------|----------------------------------------------------------------------------------------------------|--------------------|--------|--|
| Controle de frequência Relatório do I | Monitor Plano de Atividades Horário | da monitoria Avaliação dos Estudantes Atend                                                                                                    | imentos do Monitor |        |  |
| Plano de Atividades                   |                                     |                                                                                                    |                    |        |  |
| Monitor                               | Disciplina                          | Descrição                                                                                                    | Validação          | Editar |  |
| Ana Paula Ruani                       | Estatístic a I                      | Plano de Alividades Este material será o nosoo<br>principal apoion a condução das atividades,<br>além de trazer algumas dicas e lembretes<br>importantes. Este projeto foi pensado de forma<br>que sua execução seja simples e, com isso,<br>posas aer replicado varias vezes. Pontualidade<br>Procure ser citterioso com relação aos<br>horázo de inciõe e fim das atividandes. Nas<br>atividades que envolvem o uso dos<br>computadores, é preciso planejá-las para<br>durarem 30 minutos, uma vez que as<br>máquinas do posto funcionam desta forma.<br>Caso precise de mais tempo, libere as<br>máquinas novamente. Abordagem Procure<br>tratar os participantes como grupo<br>conta dunos. Vodé exem o parceiros, não<br>computanos. Vodé exem o parceiros, não<br>como alunos. Vodé exem o parceiros, não<br>como alunos. Vodé exem o parceiros, não<br>como alunos. Vodé exem o parceiros, não<br>como alunos. Vodé exem o parceiros, não<br>como alunos. Vodé exem o parceiros, não<br>como alunos. Vodé exem o parceiros, não<br>como alunos. Vodé exem o parceiros, não<br>como alunos. Vodé exem o parceiros, não<br>particulares de cada uma. Alguna serão mais<br>participativos, outros menos, mas, ao longo<br>das atividades, o grupo vai se afinanto e as<br>pessoas vão naturalmente se conhecendo<br>mehor. | De acordo          |        |  |
| Voltar                                |                                     |                                                                                                    |                    |        |  |

SeTIC-UFSC

Figura 6. Plano de Atividades.

#### 6.2. Submenu Horário da Monitoria

Clicar sobre a figura 🖉 para editar e validar cada horário de seus monitores.

| oervisor         |                   |                  |                   |                   |                 |                  |                    |   |  |
|------------------|-------------------|------------------|-------------------|-------------------|-----------------|------------------|--------------------|---|--|
| ntrole de frequi | ència Relatório d | do Monitor Plano | de Atividades 🛛 🖁 | lorário da monito | ria Avaliação d | os Estudantes Af | endimentos do Moni | r |  |
| orários Moni     | toria             |                  |                   |                   |                 |                  |                    |   |  |
| Monitor          | Disciplina        | Dia da Semana    | Horário Inicial   | Horário Final     | Local           | Validação        | Editar             |   |  |
| na Paula Ruani   | Estatística I     | Segunda-feira    | 12:00             | 18:00             | A               | Não validado     |                    |   |  |
| na Paula Ruani   | Estatístic a I    | Terça-feira      | 12:00             | 16:00             | A               | De acordo        |                    |   |  |
| na Paula Ruani   | Estatística I     | Quinta-feira     | 12:00             | 16:00             | A               | De acordo        |                    |   |  |
| na Paula Ruani   | Estatística I     | Sexta-feira      | 12:00             | 16:00             | A               | De acordo        |                    |   |  |
| na Paula Ruani   | Estatística I     | Segunda-feira    | 12:00             | 22:00             | А               | Não validado     | 2                  |   |  |
| /oltar           |                   |                  |                   |                   |                 |                  |                    |   |  |
|                  |                   |                  |                   |                   |                 |                  |                    |   |  |

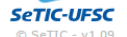

#### Figura 7. Horário da Monitoria.

#### 6.3. Submenu Atendimentos do Monitor

O supervisor deverá preencher os parâmetros necessários e clicar em "Consultar". Em seguida, deverá clicar na seguinte figura Q para visualizar o atendimento.

| Atendimen |
|-----------|
|           |
|           |

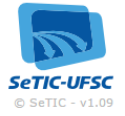

Figura 9. Atendimentos do Monitor.

#### 6.4. Submenu Controle de Frequência

Caso queira, o supervisor poderá editar ou validar a frequência de seus monitores. Para tanto, basta clicar sobre salvar a informação desejada. Esse procedimento deverá se feito até o dia 22 de cada mês, depois disso, a bolsa será remunerada com base na informação prestada pelo monitor.

| M                        | Ni                             |                                   |                          |                         | Informática  | a e Estatística Sair |
|--------------------------|--------------------------------|-----------------------------------|--------------------------|-------------------------|--------------|----------------------|
| Supervisor               |                                |                                   |                          |                         |              |                      |
| Controle de frequência I | Relatório do Monitor 🛛 Plano d | e Atividades Horário da monitoria | Avaliação dos Estudantes | Atendimentos do Monitor |              |                      |
| Controle de Frequên      | cia                            |                                   |                          |                         |              |                      |
| Monitor                  | Disciplina                     | Mês                               | Horas Trabalhadas        | Faltas em Horas         | Validação    | Editar               |
| Ana Paula Ruani          | Estatístic a I                 | Janeiro                           | 46                       | 2                       | De acordo    | Ø                    |
| Ana Paula Ruani          | Estatístic a I                 | Fevereiro                         | 44                       | 4                       | Não validado |                      |
| Voltar                   |                                |                                   |                          |                         |              |                      |
|                          |                                |                                   |                          |                         |              |                      |
|                          |                                |                                   |                          |                         |              |                      |

SeTIC-UFSC

#### Figura 5. Controle de Frequência.

#### 6.5. Submenu Avaliação dos Estudantes

O supervisor deverá preencher os parâmetros necessários e clicar em "Consultar". Em seguida, clicar em <a>q</a>, para visualizar a avaliação feita pelo estudante atendido pelo monitor sob sua supervisão.

|                       | Ni                                     |                         |                          |                         | Informática e Estatística | Sair 🕯                      |
|-----------------------|----------------------------------------|-------------------------|--------------------------|-------------------------|---------------------------|-----------------------------|
| upervisor             |                                        |                         |                          |                         |                           |                             |
| ontrole de frequência | Relatório do Monitor Plano de Atividad | es Horário da monitoria | Avaliação dos Estudantes | Atendimentos do Monitor |                           |                             |
| Avaliações do Ater    | ndimento da Monitoria                  |                         |                          |                         |                           |                             |
| Parâmetros            |                                        |                         |                          |                         |                           |                             |
| * (                   | Semestre Trimestre                     | 1                       |                          |                         |                           |                             |
| * Periodo:            | 20142                                  |                         |                          |                         |                           |                             |
| * Disciplina:         | NE5102 - Estatística I                 |                         |                          |                         |                           |                             |
| Disciplinat           |                                        | I                       |                          |                         |                           |                             |
| Consultar Limpa       | r                                      |                         |                          |                         |                           |                             |
|                       |                                        |                         |                          |                         |                           |                             |
|                       | Curso 🗘                                |                         |                          | Monitor 🗘               |                           | Avaliaçã<br>do<br>Atendimer |

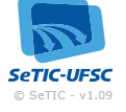

Figura 8. Avaliação dos Estudantes.

#### 6.6. Submenu Relatório do Monitor

O supervisor deverá clicar sobre  $\checkmark$  para editar e validar o relatório de trabalho dos seus monitores. Mas, atenção, está ação deverá ser realizada até 30 dias após o desligamento de seu monitor. Após este período o relatório será salvo com as informações registradas pelo monitor.

Para a impressão do certificado, o relatório já deverá ter sido enviado.